## KURZANLEITUNG

**KURZANLEITUNG VERSION: 1.1** 

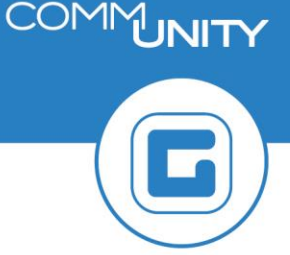

## **Einstieg GeOrg**

## **1** Anmeldung Citrix

= Sichere Verbindung zum Server im Raiffeisen Rechenzentrum in Raaba.

1. Öffnen des GeOrg Ordners am Desktop:

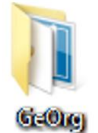

2. Doppelklick auf GeOrg:

攪 GeOrg

- 3. Eingabe von **Benutzername** und **Kennwort**:
  - a. **Benutzername**: setzt sich aus dem Buchungskreis, den ersten drei Buchstaben vom Vornamen und den ersten drei Buchstaben vom Nachnamen zusammen
    - Beispiel: Buchungskreis 1234, Vorname Max, Nachname Mustermann → Benutzername: 1234MAXMUS
  - b. Anmelden:

| litrix Workspace |                    | × |
|------------------|--------------------|---|
| Benutzername:    | 1234maxmus         | 1 |
| Kennwort:        | •••••              |   |
|                  | Anmelden Abbrechen |   |
| 🔒 Sichere Verbin | ndung              |   |

## 2 Anmeldung GeOrg

- 1. System CEP (Produktivsystem) auswählen
- 2. Benutzername und Passwort eingeben und Anmelden:

| An 'Georg-Produktivsystem' anmelden |                                                                                                  |  |  |
|-------------------------------------|--------------------------------------------------------------------------------------------------|--|--|
|                                     | SAP NetWeaver System: CEP Mandant: * Benutzer: * 1234maxmus Kennwort: * Anmelden Kennwort åndern |  |  |
| COMMUNITY                           | Copyright © 2021 SAP SE. All rights reserved.                                                    |  |  |